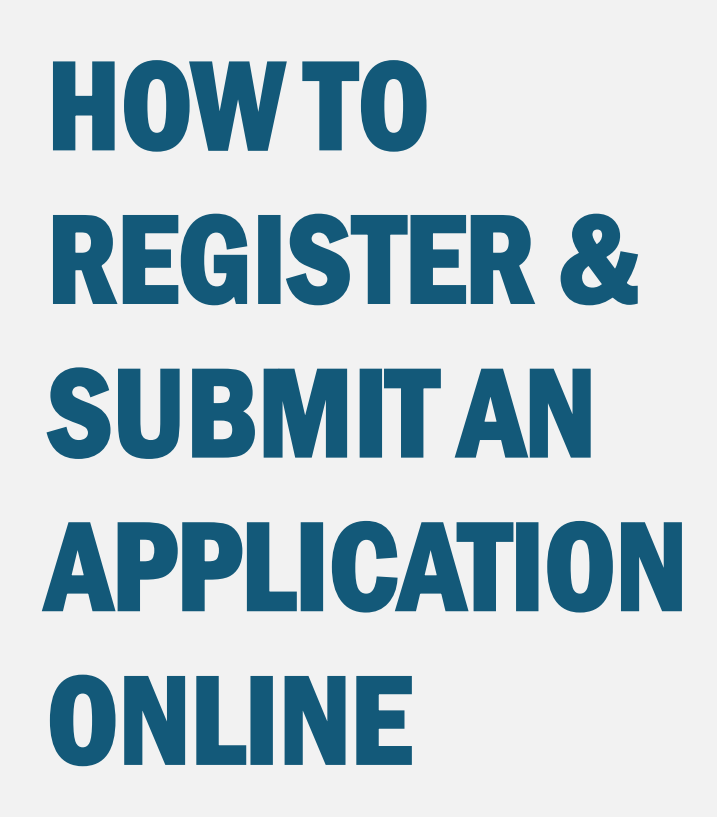

## **Housing Authority of CookCounty**

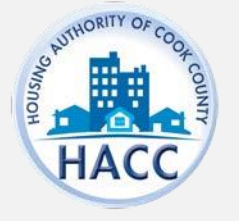

# **HOW TO REGISTER**

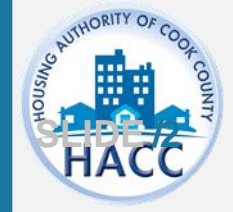

# **HOW TO REGISTER**

The applicant will need to create an account by registering on the RentCafe PHA website.

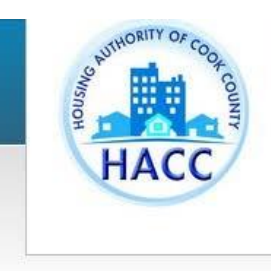

#### 📞 Call us : (312) 663-

#### **Applicant Portal**

#### Welcome to the Housing Authority of Cook County's Resident and Applicant Portal

From this site you can submit a new application for housing, update your current application contact information, apply for other properties with open wait lists, and access your resident profile. For first time users select "*Click here to register*". Once the page loads, select "*I want to apply/register*."

If you have previously registered for Rent Café to apply for our Affordable Multi-Family Housing sites, you will need to complete a new Rent Café registration in order to access our Project Based Voucher and Housing Choice Voucher wait list application. You will only be able to apply if the waiting list is open.

Click here for registration and application instructions. If you have any issues, send an email by clicking registration@thehacc.org for assistance.

| hacctest123                     | @gmail.com |   |  |
|---------------------------------|------------|---|--|
| Password                        |            |   |  |
|                                 | ••         |   |  |
|                                 |            |   |  |
| -                               | 11110      |   |  |
| Forgot passing<br>Click here to | o register |   |  |
| Click here to                   | o register | < |  |

#### Register for a Fast, Easy Application

#### With a free account, you can:

- ✓ Save your application and log in at any time to continue.
- ✓ Check the status of your applications.
- ✓ Use your account with multiple applications.

#### Register Now

# **CREATING AN** ACCOUNT

New applicants should select 'Ido NOT have a registration code'.

| HACC                                     |                                                                 |
|------------------------------------------|-----------------------------------------------------------------|
| Create an Account                        | Don't have an account yet?                                      |
| I have a registration code               | Create your account today, and Apply of Submit your application |
| I do <u>NOT</u> have a registration code | Check out the status of your appl<br>Get ready to move in!      |

Already have an account? Login Now!

# Welcome to the Housing Authority of Cook County's Resident and Applicant Portal

From this site you can submit a new application for housing, update your current application contact information, apply for other properties with open wait lists, and access your resident profile. For first time users select "Click here to register". Once the page loads, select "I want to apply/register" If you already have an application or are a program participant you will be provided a Registration Code to update your current information. If you have previously registered and applied for one of our waitlists, you will need to complete a new registration in order to apply for a different waitlist. If you are directed to contact the leasing office, email registration@thehacc.org for assistance.

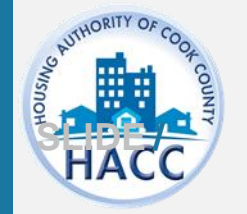

# **CREATING AN ACCOUNT**

Complete the Personal Details and Account Information.

All applicants must have an email in order to register. You may sign up for a free email account with an email provider such as Yahoo, Gmail, etc.

Once all the required fields are complete, click 'Register'.

| Darconal   | Detaile |
|------------|---------|
| r ei sonai | Details |
|            |         |

# First Name\* First Name\* Last Name\* Last Name SSN#\* (If you do not have a SSN, please enter 999-99-9999) Confirm SSN#\* Confirm SSN#\* Phone (Mobile)\* (555) 555-5555

#### Account Informatio

Email Address\* (Your email address is your user name)
YourEmail@Example.com
Confirm Email Address\*

YourEmail@Example.com

Password\*

Password

Confirm Password\*

Confirm Password

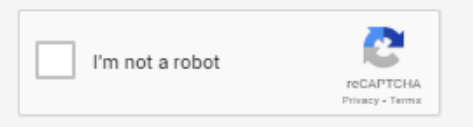

I have read and accept the Terms and Conditions

\* Required fields

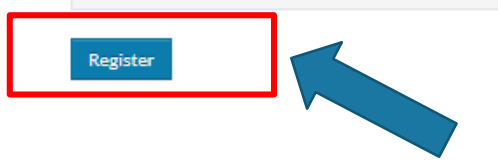

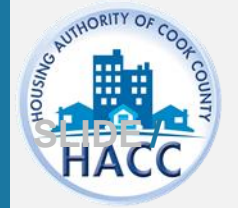

# **EXISTING RECORD IN HACC'S** DATABASE

If your SSN already exists in RentCafe you're required to have a registration code.

Your registration code will auto-populate when you choose 'Click Here'.

| ۲                                                                    | Welcome to the Housing Authority of Co<br>County's Resident and Applicant Portal                                                                                                    |  |  |
|----------------------------------------------------------------------|----------------------------------------------------------------------------------------------------|--|--|
| Create an Account                                                    | Don't have an account yet?                                                                                                    |  |  |
| nter Your Registration Code<br>2673-TT0032065 Go<br>Personal Details | Create your account today, and Apply Online!<br>Submit your application<br>Check out the status of your application<br>Get ready to move int                                                                                                    |  |  |
| First Name*                                                          |                                                                                                    |  |  |
| Jesse                                                                |                                                                                                    |  |  |
| Last Name*                                                           | Already have an account? Login Now!                                                                                                    |  |  |
| Tester                                                               |                                                                                                    |  |  |
| SSN#**                                                               | Welcome to the Housing Authority of C                                                                                                    |  |  |
|                                                                      | County's Resident and Applicant Portal                                                                                                    |  |  |
| Phone (Mobile)* {312) 542-4688                                       | From this site you can submit a new application for housing, update yo<br>current application contact information, apply for other properties with<br>wait lists, and access your resident profile. For first time users select '1<br>to register'. Once the page loads, select '2 wont to apply/register' If you<br>have an application or are a program participant you will be provided a |  |  |

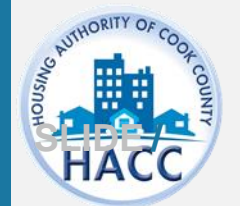

Error: Your social security number is already in our system. To register click here induce this registration code: 2673-TT0032065

# EXISTING RENT CAFÉ ACCOUNT

If you have an existing Rent Café account, this pop up window will appear asking if you would like to use your existing account.

If you would like to use your existing account select 'Use My Existing Account' below. Then log in and proceed with the wait list application.

If you would like to create a new account using a different email, select 'create a new account.'This is recommended if you continue to get an invalid account error with your existing email.

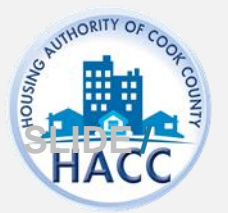

#### Don't have an account yet?

Cubatituour application

Create your account today, and Apply Online!

Hey Jane!

SN, please enter 999-

Good news! It looks like you have an existing account tied to your email address (hacctest123@gmail.com) at the following communities.

Housing Authority of Cook County Chicago, IL

Dallas Housing Authority Dallas, TX

Why am I seeing this? More FAQs

Use my existing account!

Create a new account with a different email address

low!

×

#### Authority of plicant Porta

for housing, update y for other properties w first time users select to apply/register."

to apply for our Affo mplete a new Rent Ca d Voucher and Housi ble to apply if the wa

Click here for registration and application instructions. If you have a

# EXISTING RENT CAFÉ ACCOUNT

If you have an existing Rent Café account with one of HACC's other waiting lists or another company, you must log in through this screen where it says "GLAD TO HAVE YOU BACK" to connect your existing Rent Café account with the waiting list's Rent Café. If you do not log in here, you have not linked your existing Rent Café account with this wait list's Rent Cafe. You will receive an INVALID **ACCOUNT** error when attempting to log in, because the registration is incomplete.

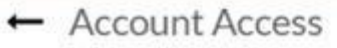

#### Glad to have you back

EMAIL ADDRESS\* (YOUR EMAIL ADDRESS IS YOUR USER NAME)

| PASSWORD"                                                  | Invalid Login ×                                                                                                    |
|------------------------------------------------------------|----------------------------------------------------------------------------------------------------|
| FIRST NAME*                                                |                                                                                                    |
| LAST NAME*                                                 |                                                                                                    |
| SSN#* (IF YOU DO NOT HAVE A SSN, PLEASE ENTER 999-99-9999) |                                                                                                    |
| PHONE (MOBILE)*                                            |                                                                                                    |
|                                                            | ty of Cook County's Resident and Applicant                                                                                                  |
| Login                                                      | update your current application contact information, apply for other prop<br>ce the page loads, select " <i>I want to apply/register.</i> " |
| I forgot my password                                       | , our Affardable Multi Camibul Jouring sites you will need to complete a                                                                    |

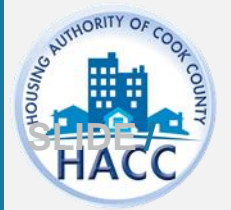

# EXISTING RENT CAFÉ ACCOUNT

To resolve the **INVALID LOGIN** error, follow these steps:

1. From the Applicant Portal Log In Page, select 'Click Here to register'

#### 2.Select 'I DO NOT HAVE A REGISTRATION CODE'

3. Enter your email address

4. Select 'Use My Existing' Email through this screen to connect your existing Rent Café account to this waiting list's Rent Café. If you see Housing Authority of Cook County Listed, you will still need to select Use My Existing Account.

5. Complete the fields on the Account Access pop up

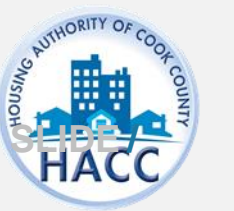

#### Applicant Portal

#### Welcome to the Housing Authority of

From this site you can submit a new application for housing, update profile. For first time users select "Click here to register". Once the p

If you have previously registered for Rent Café to apply for our Af Project Based Voucher and Housing Choice Voucher wait list appl

Click here for registration and application instructions. If you have a

# User Name Password Forgot password? Click here to register Login

2. Create an Account

I have a registration code

I do NOT have a registration code

| 3. | Phone (Mobile)* |
|----|-----------------|
|----|-----------------|

4

555) 555-5555

#### **Account Information**

| rEmail@Example.com                                                                     |                                                            |
|----------------------------------------------------------------------------------------|------------------------------------------------------------|
| rm Email Address*                                                                      |                                                            |
| !\ <u>_</u>                                                                            |                                                            |
| ey Jane!                                                                               |                                                            |
| acctest123@gmail.com) at the following communities.<br>ousing Authority of Cook County | łow!                                                       |
| allas Housing Authority $_{\rm Ins,TX}$                                                | Auth<br>plica                                              |
| hy am I seeing this?<br>ore FAQs                                                       | for hoc<br>for othe<br>first tin<br>to apply               |
| Use my existing account!                                                               | e to ap Account Access                                     |
| Create a new account with a different email address                                    | ed Vou<br>able to<br>Glad to have you back                 |
| Click how for constraintin and acclication                                             | EMAIL ADDRESS* (YOUR EMAIL ADDRESS IS YOUR USER NAME)      |
|                                                                                        | PASSWORD"                                                  |
|                                                                                        | 5. FIRST NAME*                                             |
|                                                                                        | LAST NAME*                                                 |
|                                                                                        | SSN#* (IF YOU DO NOT HAVE A SSN, PLEASE ENTER 999-99-9999) |
|                                                                                        |                                                            |

# HOW TO SUBMIT AN ONLINE APPLICATION

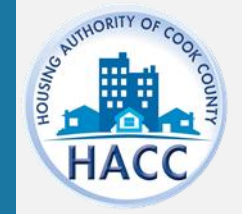

# APPLY TO WAITING LIST

If the applicant already has a RentCafe PHA account, log on and select 'Apply to Waiting Lists'

\*This step applies to existing applicants only.

New applicants will automaticallybe directed to the application.

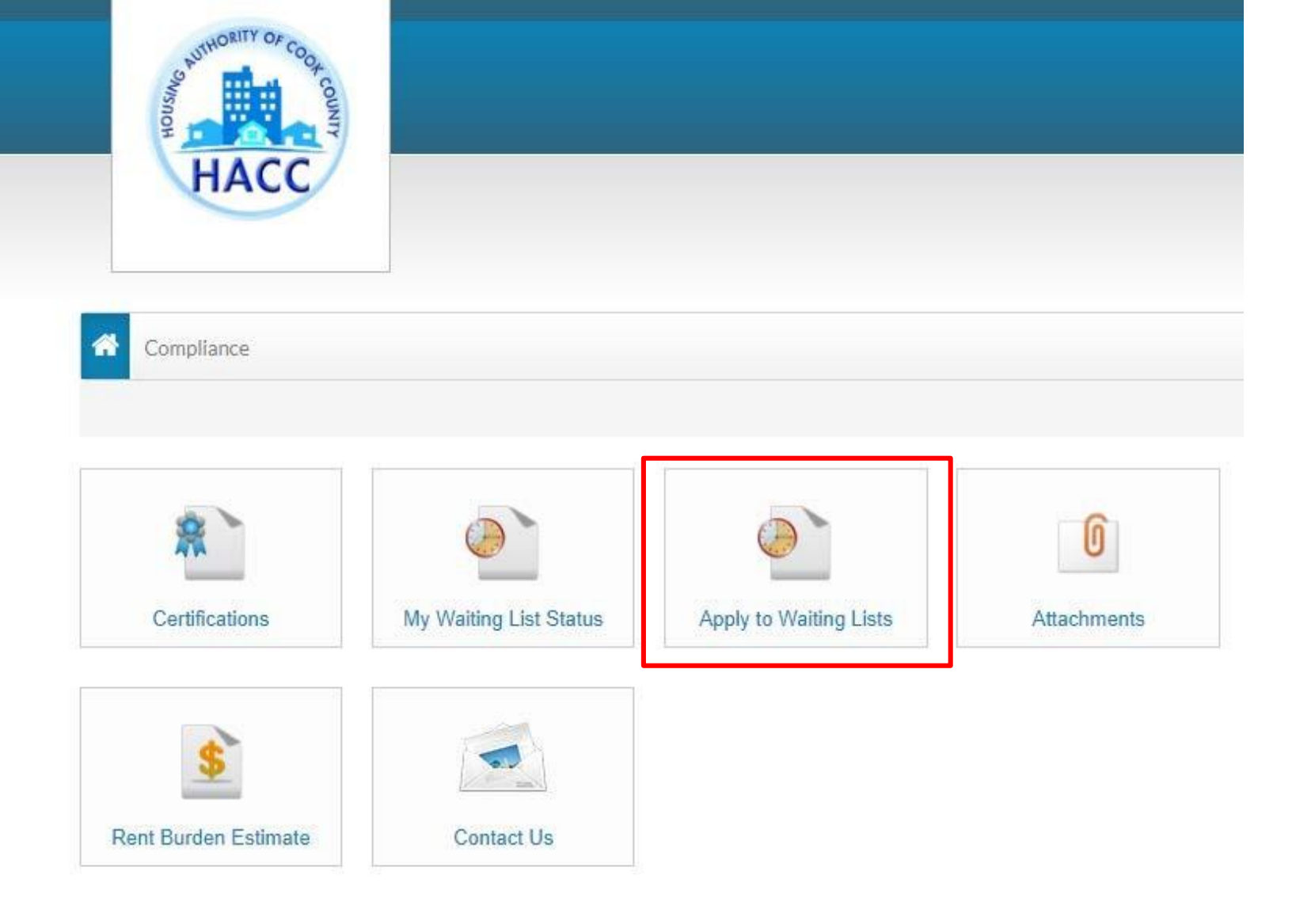

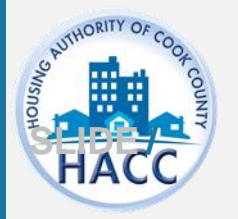

# LANGUAGE SELECTION

Select preferred language. In order to move to the next step in the application, click 'Save and Continue' at the end of each step'.

Answer each question untilyour application progress is 100%.

If the applicant does not have time to complete the application in one session, the applicant may log out and resume the application at a later time. Please make note of your user name and password.

| Applications & Certifications   Hi, Carmen 🔻 |
|----------------------------------------------|
|                                              |
|                                              |
|                                              |

Save and Continue

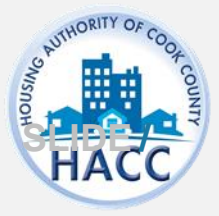

# **WELCOME PAGE**

#### 50058 Online Application

Language Selection

#### Welcome Page

**Contact Information** 

Household Information

Preferences

Waiting Lists

**Review & Submit** 

Log Out

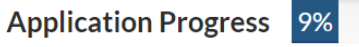

Welcome

This program is only for **Suburban Cook County renters** who have been affected by the COVID-19 pandemic and need rental assistance.

Applications & Certifications | Hi, Carmen

This application will ask you for some details about your household members, your household income, and how you have been affected by the COVID-19 pandemic. If you qualify, you will be added to the pool of applications. We will be selecting applicants randomly from the pool until all the funding has been spent. Since funding is limited, applying is not a guarantee that you will receive assistance.

Click Save and Continue to get started.

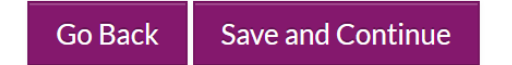

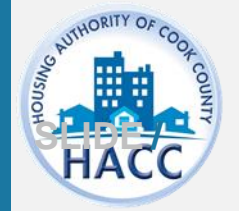

# **ENTER CONTACT INFORMATION**

| 50058 Online Application                              | Application Progre                     | ess 18%                   | Applications & Certifications   Hi, Carmen - |  |
|-------------------------------------------------------|----------------------------------------|---------------------------|----------------------------------------------|--|
| Language Selection<br>Welcome Page                    |                                        |                           |                                              |  |
| Contact Information                                   | Your Contact Ir                        | nformation                |                                              |  |
| Household Information<br>Preferences<br>Waiting Lists | Please enter your contact information. |                           |                                              |  |
| Review & Submit                                       |                                        |                           |                                              |  |
| Log Out                                               | Mailing Address *                      | 175 W Jackson Blvd        |                                              |  |
|                                                       |                                        |                           |                                              |  |
|                                                       | City *                                 | Chicago                   |                                              |  |
|                                                       | State *                                | IL ~                      |                                              |  |
|                                                       | Zip*                                   | 60604                     |                                              |  |
|                                                       | E-mail                                 | cchowrentcafe+9@gmail.com |                                              |  |
|                                                       | Mobile                                 | (555) 555-5555            |                                              |  |
|                                                       | Home                                   | (555) 555-5555            |                                              |  |
|                                                       | Office                                 | (555) 555-5555            |                                              |  |
|                                                       |                                        |                           |                                              |  |

Save and Continue

Go Back

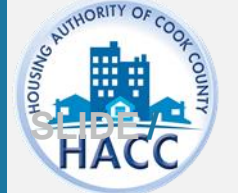

# HOUSEHOLD INFORMATION

50058 Online Application

Language Selection

Welcome Page

**Contact Information** 

Household Information

Household Members

Pre-COVID-19 Annual Income

Additional Details

Preferences

Waiting Lists

**Review & Submit** 

Log Out

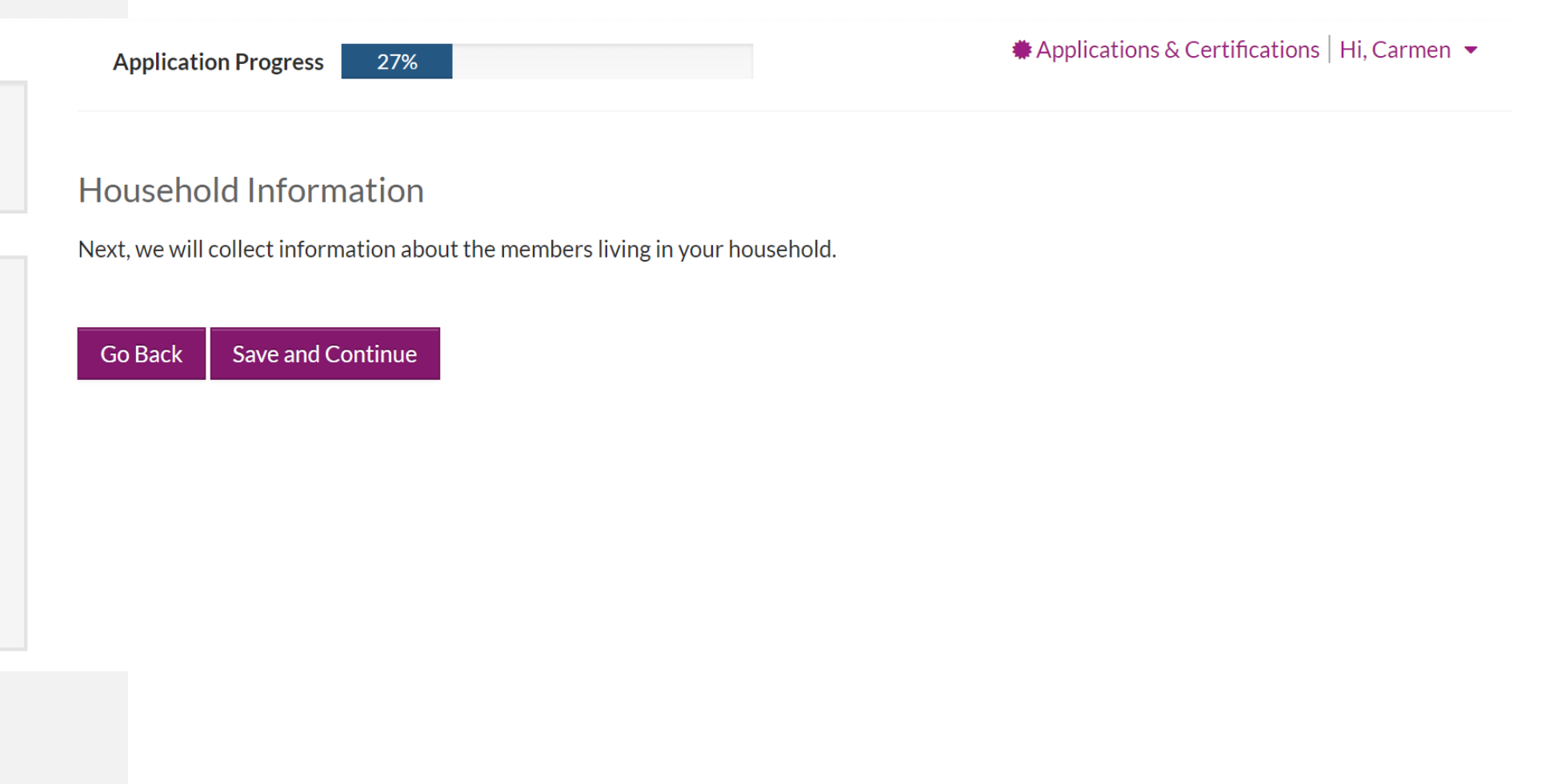

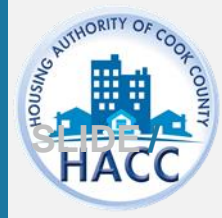

# ADDITIONAL HOUSEHOLD MEMBERS

Select '**More Info Needed**' to add additional information needed for the Head of Household.

If there are additional members in the Household, select '**Add Member**.'

The applicant must enter member information for all members of the household.

The applicant must enter accurate member information for all members of the household. Failure to do so may affect your eligibility.

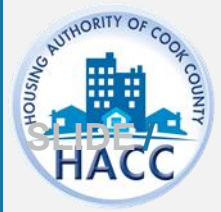

#### 50058 Online Application

Language Selection Welcome Page Contact Information Household Information Household Members Pre-COVID-19 Annual Income Additional Details Preferences Waiting Lists Review & Submit Log Out

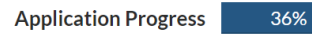

Applications & Certifications | Hi, Carmen

#### Household Members

Please provide the household information for all members residing in your household. You will need to select " **More info needed** " fo fill out additional information for the Head of Household. Select the " **Add Household Member** " button as many times as you need to add everyone who lives in your household. The menu will ask you for some basic information about each person, including their name, age, race, and gender, as well as their relationship to the head of household.

Note on the citizenship question: You do NOT have to be a U.S. citizen to receive assistance through this program. Answering this question honestly will not affect your chances of getting funding.

#### Add Household Member

| First Name  🌲 | Last Name  🖨 | Relationship      | Age     | Gender  |                  |        |
|---------------|--------------|-------------------|---------|---------|------------------|--------|
| Carmen        | Nine         | Head of Household | (Blank) | (Blank) | More Info Needed | Delete |

Showing 1 to 1 of 1 entries

Go Back Save and Continue

# HOUSEHOLD MEMBERS

Complete all required fields and click 'Save' Tell Us About Household Members

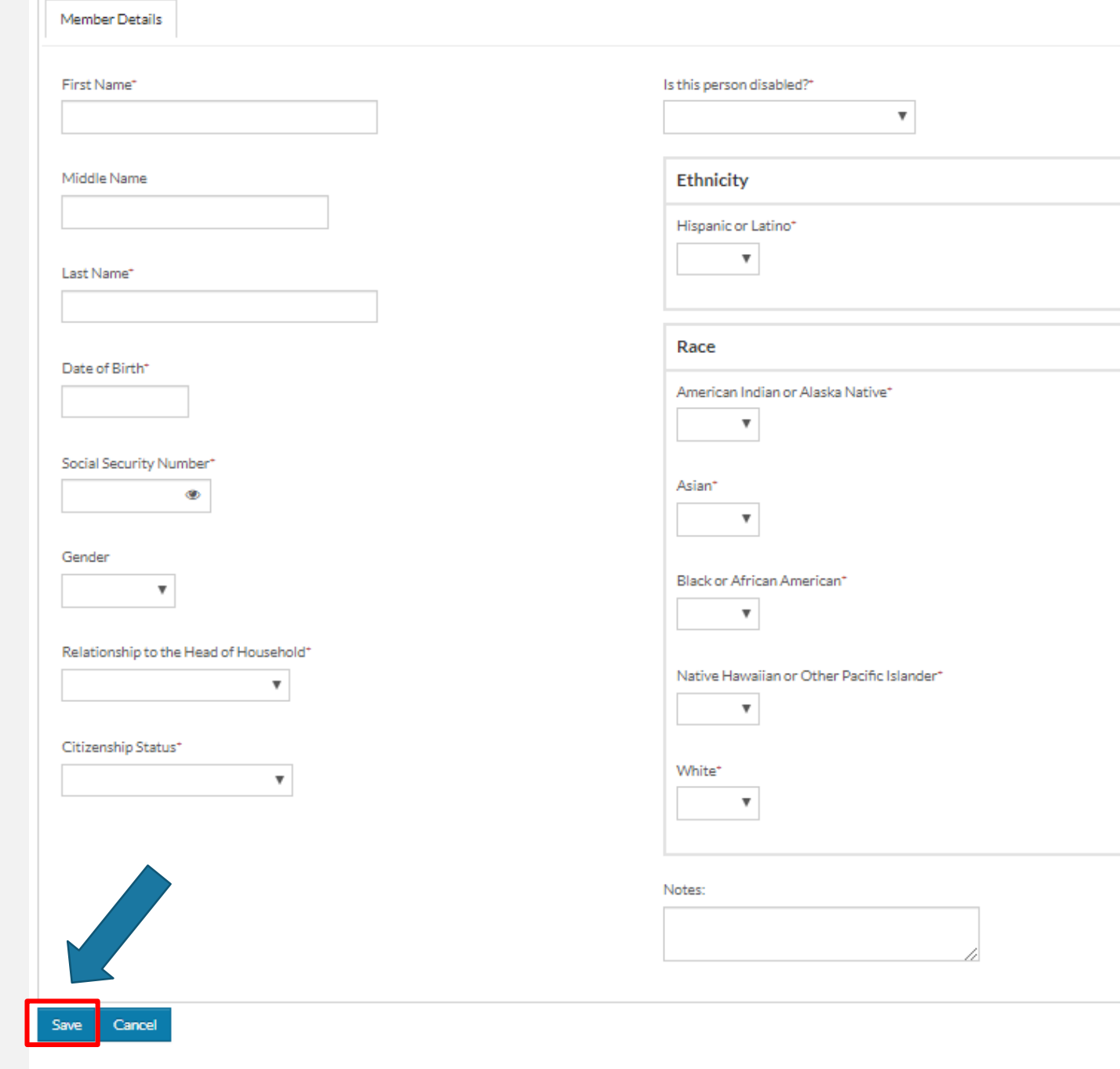

# **ANNUAL INCOME**

Enter the combined total annual income for all members of the household.

| 50058 Online Application   | Application Progress 45%  # Applications & Certifications   Hi, Carmen -                                                                      |
|----------------------------|----------------------------------------------------------------------------------------------------|
| Language Selection         |                                                                                                    |
| Welcome Page               |                                                                                                    |
| Contact Information        | Pre-COVID-19 Annual Income                                                                                                    |
| Household Information      | Please provide your anticipated gross annual income before you were impacted by COVID-19. Gross annual income is defined as your total income |
| Household Members          | before any deductions. This number should include any income from any members of your household, including Social Security or other benefits. |
| Pre-COVID-19 Annual Income |                                                                                                    |
| Additional Details         | Annual Income *                                                                                                    |
| Preferences                |                                                                                                    |
| Waiting Lists              |                                                                                                    |
| Review & Submit            | Go Back Save and Continue                                                                                                    |
| Log Out                    |                                                                                                    |

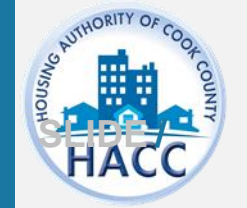

# ADDITIONAL DETAILS

| 50058 Online Application                                                           | Application Progress 55% Hi, Carmen 🔻                   |
|------------------------------------------------------------------------------------|---------------------------------------------------------|
| Language Selection<br>Welcome Page<br>Contact Information<br>Household Information | Additional Details                                      |
| Household Members<br>Pre-COVID-19 Annual Income                                    | How were you affected by COVID-19?*                     |
| Additional Details                                                                 | Are you a participant in any rental assistance program? |
| Preferences<br>Waiting Lists                                                       | Have you received any other COVID-19 related rental     |
| Review & Submit<br>Log Out                                                         | How much rent have you been unable to pay between       |

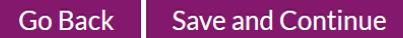

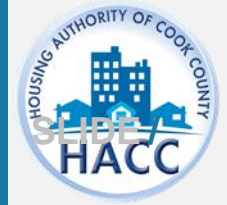

# PREFERENCES

### 50058 Online Application Language Selection

Welcome Page

**Contact Information** 

**Household Information** 

Preferences Waiting Lists

**Review & Submit** 

Log Out

Only select the 'Location' preference if you reside in one of the zip codes listed. **Application Progress** 

Applications & Certifications | Hi, Carmen -

#### Waiting List Preferences

If you live in one of the zip codes listed below, check the box to select the Location preference. If you do not live in one of the zip codes listed, skip this step. Click Save and Continue.

| ZIP CODES |       |       |       |  |  |
|-----------|-------|-------|-------|--|--|
| 60018     | 60165 | 60429 | 60501 |  |  |
| 60077     | 60171 | 60438 | 60534 |  |  |
| 60090     | 60402 | 60455 | 60632 |  |  |
| 60104     | 60406 | 60458 | 60633 |  |  |
| 60120     | 60409 | 60459 | 60646 |  |  |
| 60133     | 60411 | 60466 | 60706 |  |  |
| 60141     | 60415 | 60469 | 60707 |  |  |
| 60153     | 60419 | 60471 | 60714 |  |  |
| 60155     | 60425 | 60472 | 60804 |  |  |
| 60160     | 60426 | 60473 | 60827 |  |  |
| 60164     | 60428 | 60478 |       |  |  |

64%

|        |             | Search:             |
|--------|-------------|---------------------|
| Select | Preferences | Description         |
|        | Location    | Location Preference |

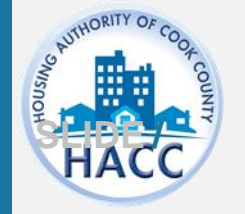

# **WAITING LISTS**

Select the Cook County COVID-19 **Recovery Rental Assistance** Program wait list.

You will only be able to select the wait list when it is open to accepting applications.

If a wait list is not open, it will not be available for the applicant to select.

| 50058 Online Application                                                                          | Application | Progress                  | 73%                  |                       |                 | Applica | itions & Certifi | ications   Hi, Carmen 🔻 |
|---------------------------------------------------------------------------------------------------|-------------|---------------------------|----------------------|-----------------------|-----------------|---------|------------------|-------------------------|
| Language Selection<br>Welcome Page<br>Contact Information<br>Household Information<br>Preferences | Waiting Lis | sts<br>e wait list. You n | nust check the b     | pox in order to apply | у.              |         |                  |                         |
| Waiting Lists<br>Review & Submit<br>Log Out                                                       |             |                           |                      |                       |                 | Search: |                  |                         |
|                                                                                                   | Select      | Cook Coun                 | t<br>ity COVID-19 Re | ecovery Rental Assi   | istance Program |         | •                | Description             |

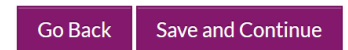

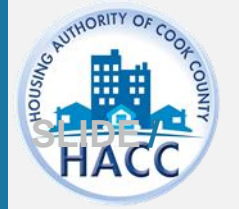

# **REVIEW & SUBMIT**

Click on each tab to review the information entered for each section.

If the applicant needs to go back to a previous section to make changes, use the 'Go Back'button.

Once 'Save and Continue', is selected, the application will be submitted.

No changes to the application will be allowed after submission while your application is pending review.

| UT    | HORITY OF COO |  |
|-------|---------------|--|
| USING | * cour        |  |
| S     |               |  |
| V     | IACC          |  |

| 50058 Online Application |   |
|--------------------------|---|
| Language Selection       | - |
| Welcome Page             |   |
| Contact Information      | F |
| Preferences              | R |
| Waiting Lists            | У |
| Review & Submit          |   |
| Log Out                  |   |
|                          |   |

**Application Progress** 

82%

Applications & Certifications | Hi, Carmen

#### Final review & submission

Review and confirm the information you entered is correct. You will not be able to modify this information once you submit your application. When ou are ready to submit your application, accept the terms and conditions and click **Save and Continue** .

| First Name 🛛 🍦 | Last Name 🛛 🖨 | Relationship      | Age | Gender  | Citizenship      |
|----------------|---------------|-------------------|-----|---------|------------------|
| Carmen         | Nine          | Head of Household | 32  | (Blank) | Eligible Citizen |

#### Terms and Conditions

I hereby acknowledge that the information I have given in this application is correct to the best of my knowledge and belief. I understand that the making of willful false statements or misrepresentations of a material nature may make me subject to criminal and civil penalties under state and federal law. I authorize (for the duration of my participation in the Housing Authority Programs), the release of income, financial and family composition information concerning myself and family to the Housing Authority of the County of Cook and the U.S. Department of Housing and Urban Development to establish my eligibility, including the release of information that may include, but not limited to, identify marital status, residences, rent, credit and criminal activity, employment, income, assets, medical or child care expenses, and income tax returns. The groups or individuals that may release the above information include the Internal Revenue Service, previous landlords, other housing authorities, courts, post offices, welfare agencies, financial institutions, law enforcement agencies, utility companies, the Veteran's Administration, credit bureaus, and providers of credit, alimony, or other financial support.

I accept the above terms and conditions.

Go Back Save and Continue

# DOWNLOAD APPLICATION AS PDF

The applicant may click 'Download application as PDF' to save a copy of the application.

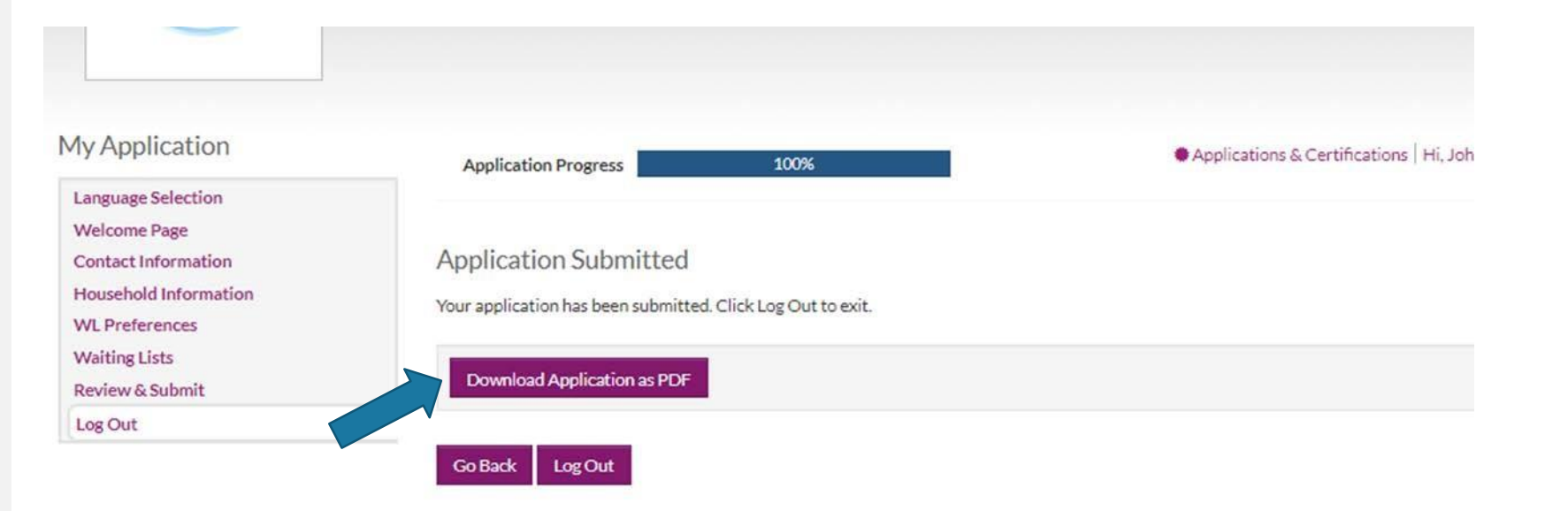

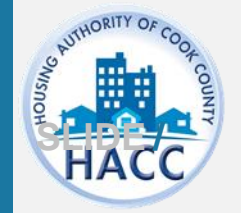

# APPLICATION CONFIRMATION

The applicant will receive an email confirmation indicating the online application is complete and pending agency review.

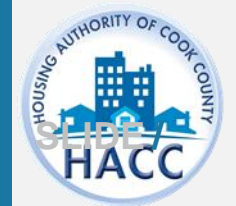

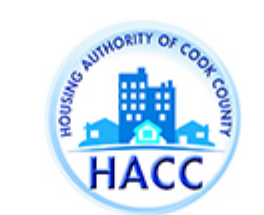

#### HACC - ^ApplicationName^ Completion Confirmation

Dear,

Thank you for completing **^ApplicationName^** in the Housing Authority of Cook County portal. Your application has been forwarded to the agency for review.

Once your application has been reviewed, you will receive an email with your application status.

Thank you, Housing Authority of Cook County

# APPLICATION & CERTIFICATIONS

Applicants can log onto RentCafe PHA to review their application status. Login credentials are the same as the one created at the time of application. The user name is the email address the applicant used.

https://www.rentcafe.com/onlineleasin g/cook-county-live/guestlogin.aspx

Please make note of your username and password for future use.

Applications & Certifications

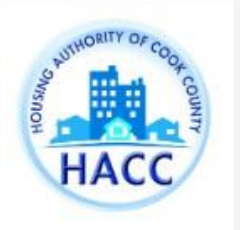

Housing Authority of the County of Cook

175 W Jackson Blvd Chicago, IL 60604 Applications & Certifications Hi, John 💌

#### Account Information

- Type: 50058 Online Application
- 🛔 Status: Pending
- 🎍 Last Update Date: 11/15/2019
- 🆀 Created Date: 11/15/2019

View

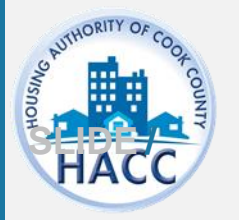

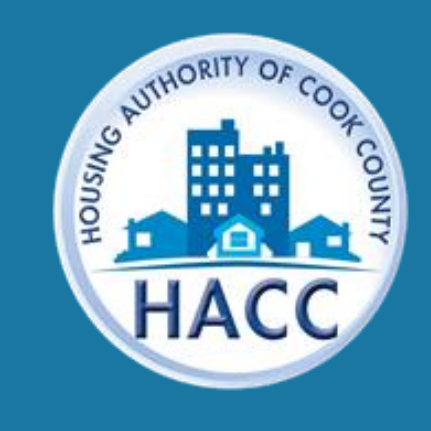

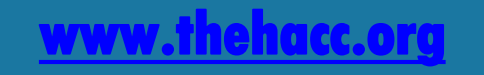